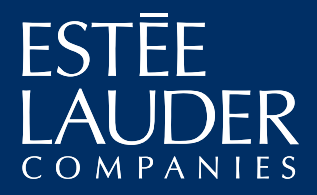

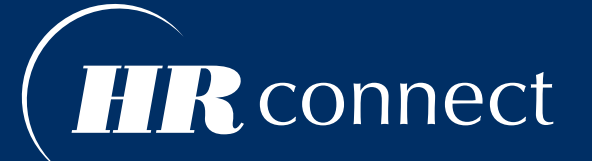

# EMPLOYEE SELF-SERVICE QUICK REFERENCE GUIDE

For U.S.-based employees

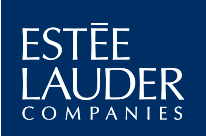

## **HR** Connect

HR Connect Online
 HRCONNECT.ELCOMPANIES.COM

Available 24/7

Your default username is your employee ID (Your employee ID can be found on your pay slip) Your initial password was sent to you

HR Connect Employee Services

 1-844-472-8352 (1-844-HR AT ELC)(toll free)
 1-646-255-1244
 hrconnectus@estee.com
 1-844-636-5901(fax)
 1-844-636-5902 (fax for Northtec On-call only)
 Monday – Friday, 9:00 a.m. – 5:00 p.m. ET
 When you call HR Connect Employee Services, you will be connected to an Estée Lauder Companies HR employee.

#### HR CONNECT ONLINE EMPLOYEE SELF-SERVICE TRANSACTIONS

- View and update your personal information such as phone number, address, emergency contacts, etc.
- View your job-related information such as job title, organization, location, and salary
- Manage preferences for your pay slips (online or paper)
- View your pay slip
- Update direct deposit information

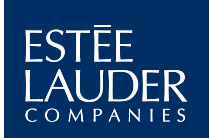

## Using HR Connect Online

| AUDER E-Business Suite                                                                                                    | 😪 Favorites 🔻                                                                                                    | Logout P                                  | references<br>Logged Ir | 8<br>Help<br>As <b>123</b> 4 |
|----------------------------------------------------------------------------------------------------|----------------------------------------------------------------------------------------------------|-------------------------------------------|-------------------------|------------------------------|
| Main Menu Personalize                                                                                                    | Worklist 7                                                                                                    |                                           | Г                       | Full List                    |
| <ul> <li>ELC US Employee Self Service</li> <li>Personal Information Overview</li> <li>My Information 2</li> <li>Pay Slip Preferences</li> <li>Online Pay Slip 4</li> <li>Manage Payroll Payments</li> <li>Tax Form 6</li> </ul> | From<br>There are no notifications in this view.<br>TIP Vacation Rules - Redirect or auto-resp<br>TIP Worklist Access - Specify which users | ond to notification<br>can view and act t | Subject                 | Sent                         |
| Dia<br>Diatut this Page Privacy Statement                                                                                                    | gnostics Logout Preferences Help                                                                                                    | Copyright (c) 2(                          | 106, Oracle. Al         | l rights rese                |

- View and update your personal information (phone number, address, emergency contacts, etc.)
- **2** View your job-related information (job title, organization, location, salary, etc.)
- **3** Manage your preferences for your pay slips
- **4** View your pay slips
- **5** Add or update direct deposit information

**6 Download tax forms** (W-4 for federal taxes and find the link to state forms)

- **O** Access your Worklist to view a personalized summary of your recent activities
- **8** Access online Help

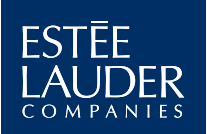

# Tips for Using HR Connect Online

#### HR CONNECT MENU BAR

#### Home Logout Preferences Help

Consists of the following options:

- Home: Takes you to the *HR Connect* Home page
- Logout: Click to log out of the system
- **Preferences:** Modify user preferences for language, formatting, passwords, etc.
- Help: Click to launch HR Connect online Help
  - View a demo with step-by-step instructions for each transaction

#### **ICONS IN HR CONNECT**

Commonly used icons are shown below:

| lcon    | Description             |
|---------|-------------------------|
| 9       | Searches Existing Value |
| (i)     | Displays Information    |
|         | Displays Calendar       |
|         | Deletes Selection       |
| 3       | Previous Page           |
| $\odot$ | Next Page               |
| $\odot$ | Move Up                 |
| $\odot$ | Move Down               |

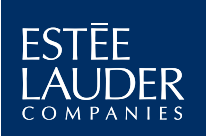

# Searching in *HR Connect* Online

When searching and entering information, you will either see a drop-down menu or a blank text box.

- The search icon appears along with a blank text box. For example, when you are searching for a city when entering your new home address.
  - Click the search icon <a></a> next to the field
  - A pop-up window will open
  - Enter the information you are searching for
  - Click Go
  - Select the item you were searching for
  - Click the Select button

#### **SEARCH TIP**

- Use a % **symbol** before and/or after a string of letters and all values containing the same string of letters will be found.
  - For example, if you type %vil% in the search field when searching for a city, any city that contains the string of letters "vil" will appear, such as Melville, Sayville, Village of Port Jefferson, Huntington Village
  - The string of letters you enter can be an entire word or only a portion of a word

Note: Any field that is shaded in gray means you cannot make an update on your own. If you need to make a change, contact *HR Connect* Employee Services.

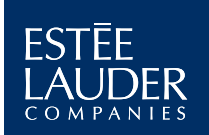

# Where to Go

While *HR Connect* will be able to provide you with most of your employment information, it is not a one-stop shop for all employee information or assistance. The chart below explains where to go for your day-to-day HR needs as an employee:

| Who                                    | What                                                                                                    | Where                                                                                                    |
|----------------------------------------|----------------------------------------------------------------------------------------------------|----------------------------------------------------------------------------------------------------|
| <i>HR Connect</i> Online               | <ul> <li>View or update your personal information (name, address, emergency contacts, etc.)</li> <li>View your job-related information (salary, grade, etc.)</li> <li>View or update your payroll information (online pay slip, direct deposit, etc.)</li> </ul>                                                                                                    | hrconnect.elcompanies.com                                                                                                    |
| <i>HR Connect</i><br>Employee Services | <ul> <li>If you do not have online access, you can call <i>HR Connect</i><br/>Employee Services to update your personal information,<br/>job-related information and payroll information</li> <li>Our performance management processes, including<br/>Performance &amp; Development Planning (PDP)</li> <li>Onboarding</li> <li>Exit Surveys</li> <li>Talent Planning</li> <li>General Inquiries</li> </ul> | <b>1-844-472-8352</b><br>( <b>1-844-HR AT ELC</b> ) (toll-free)<br>1-646-255-1244<br><b>hrconnectus@estee.com</b><br>1-844-636-5901(fax)<br>1-844-636-5902 (fax for<br>Northtec On-call only)<br>Monday–Friday<br>9:00 a.m.–5:00 p.m. ET |
| The Benefits Center                    | <ul> <li>For the following information:</li> <li>Health Insurance (such as medical, dental, vision and life insurance)</li> <li>Flexible Spending Account</li> <li>401(k)</li> <li>Retirement Growth Account</li> </ul>                                                                                                    | 1-877-742-3520<br>Monday-Friday<br>8:00 a.m8:00 p.m. ET<br>www.ybr.com/esteelauder                                                                                                    |
| Your Manager                           | For information and questions related to your merit, bonus or<br>Performance & Development Plan                                                                                                    |                                                                                                    |
| Help Desk                              | For technical issues                                                                                                    | 1-866-237-6380                                                                                                    |